#### **Temperature Monitoring Devices -Logtag**

Install the software –this icon would be there on the desktop. Double click that beore connecting the logtag to the computer.

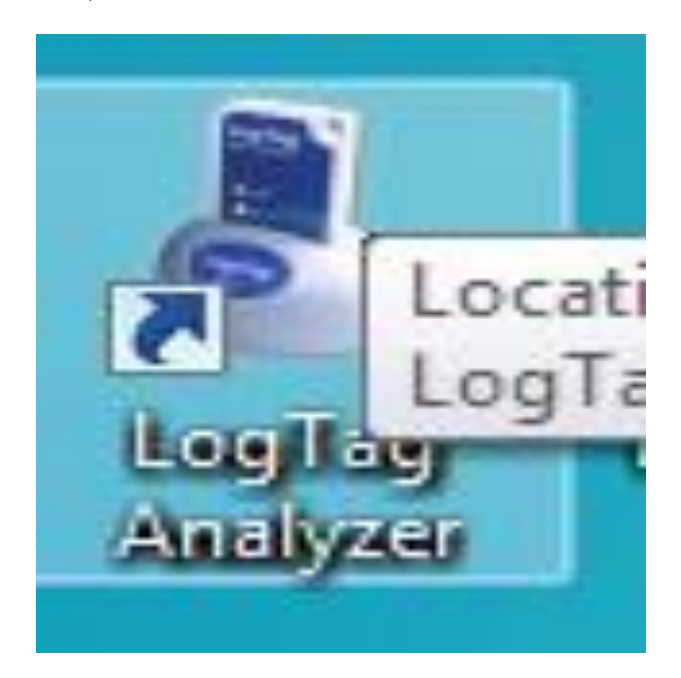

This window will apper on the computer screen.

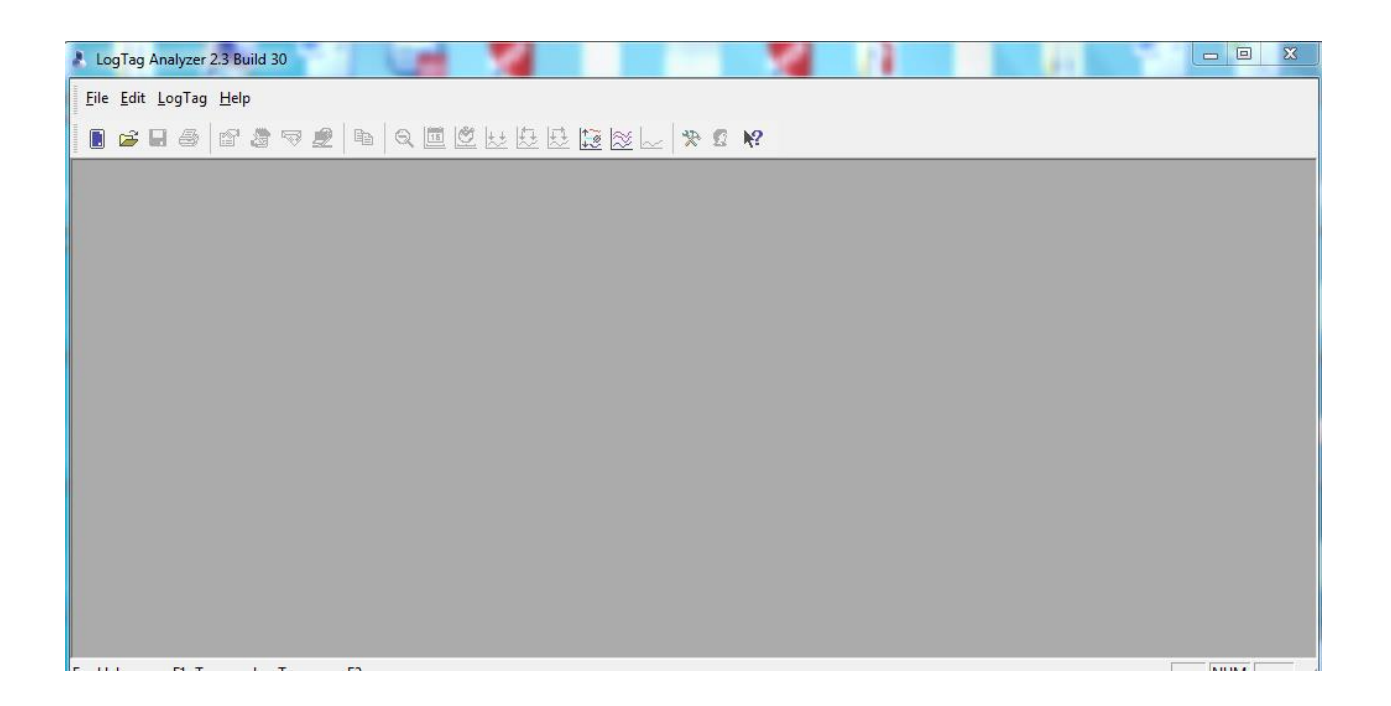

## Connect logtag interface to the USB port of the computer

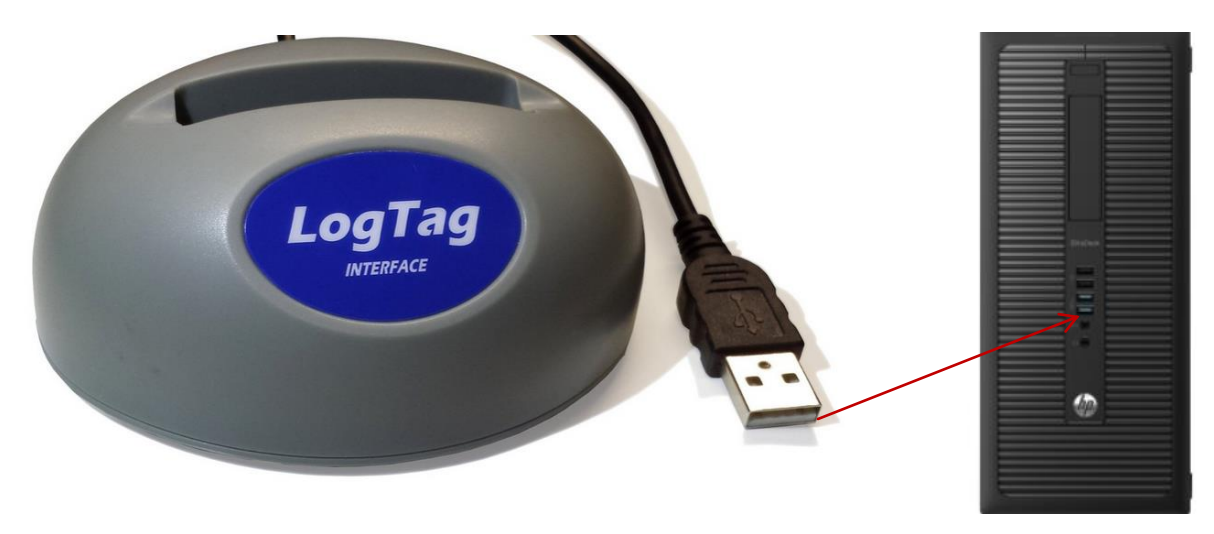

Place the logtag in the interface-when connecting, both logtag logos should face the same way.

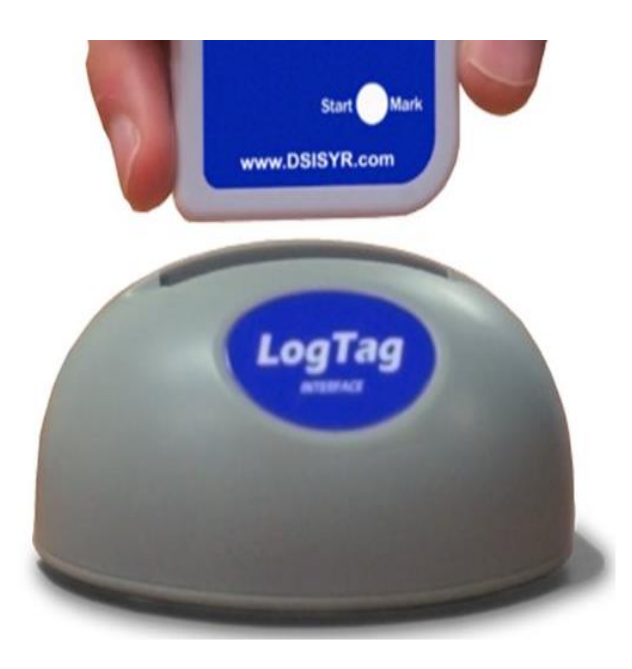

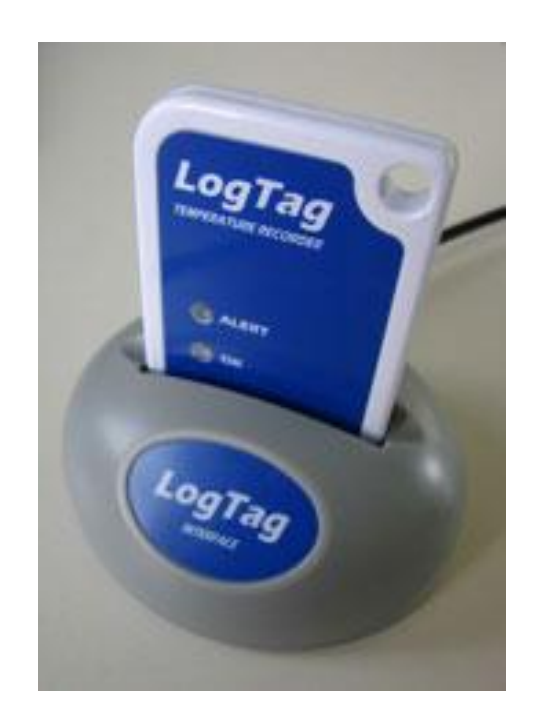

This will apper on the computer screen

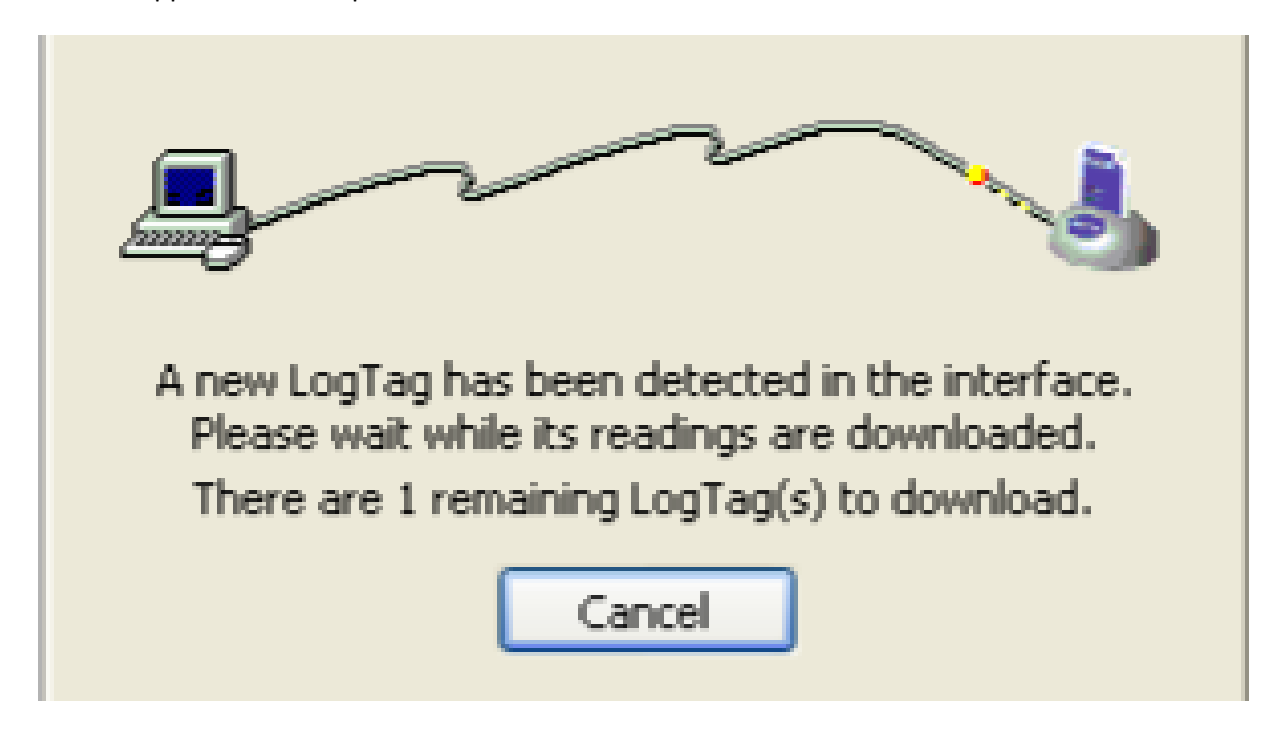

Latest temperature chart would apper on the screen.

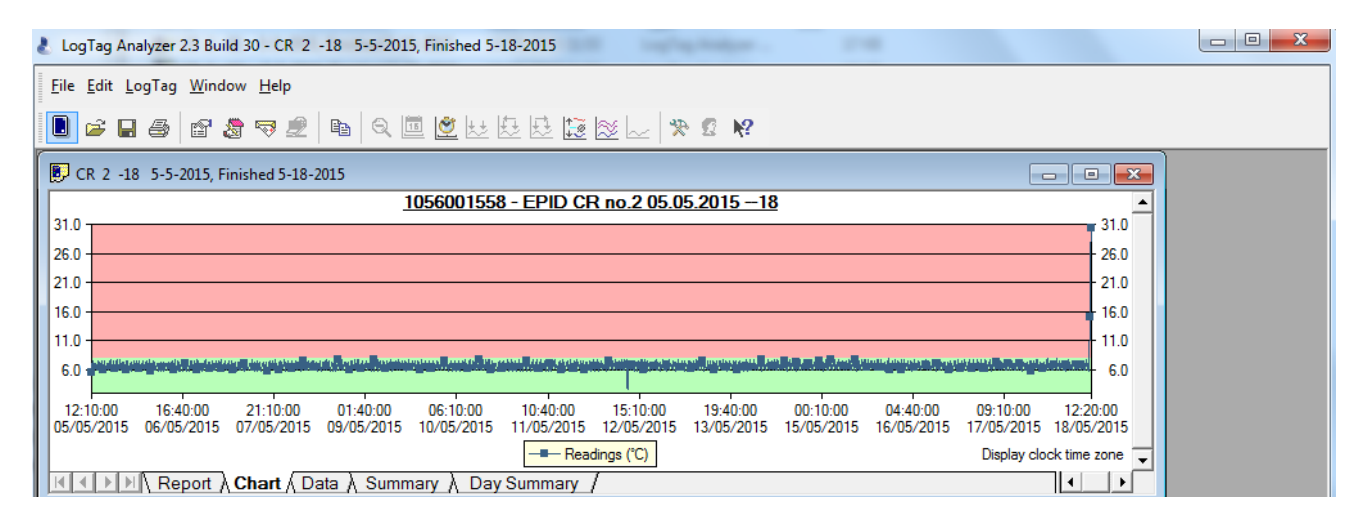

Save the temperature chart by going to the file and by cliclking save as button/take a printout by clicking the print button

| Lc           | gTag Analyzer 2.8 Build 30 - CR 2 -18 5-5-2015, Finishe | d 5-18-2015                                                                     |        |
|--------------|---------------------------------------------------------|---------------------------------------------------------------------------------|--------|
| <u>F</u> ile | Edit LogTag Window Help                                 |                                                                                 |        |
| 2            | Open Ctrl+O                                             |                                                                                 |        |
|              | <u>C</u> lose                                           |                                                                                 |        |
| $\approx$    | <u>M</u> ulti Chart                                     |                                                                                 |        |
| $\sim$       | Singl <u>e</u> Char                                     | 58 - EPID CR no.2 05.05.2015 18                                                 |        |
|              | Save Ctrl+S                                             | 31.0                                                                            |        |
|              | Save <u>A</u> s                                         | 26.0                                                                            |        |
| 2            | Upload                                                  | 21.0                                                                            |        |
| 4            | Print V Ctrl+P                                          | 16.0                                                                            |        |
| -            | Print Preview                                           | 11.0                                                                            |        |
|              | P <u>r</u> int Setup                                    | 6.0                                                                             |        |
|              | Page Setup                                              | 10:40:00 15:10:00 19:40:00 00:10:00 04:40:00 09:10:00 12:20:00                  |        |
| -            | Sen <u>d</u>                                            | 15 11/05/2015 12/05/2015 13/05/2015 15/05/2015 16/05/2015 1//05/2015 18/05/2015 |        |
| P            | Propert <u>i</u> es                                     |                                                                                 |        |
| . 🕭          | Digital Signature                                       |                                                                                 |        |
| 2            | <u>U</u> ser logon                                      |                                                                                 |        |
|              | C <u>h</u> ange Password                                |                                                                                 |        |
|              | 1 CR 2 -18 5-5-2015, Finished 5-18-2015                 |                                                                                 |        |
|              | 2 CR 2 -03 5-5-2015, Finished 5-18-2015                 |                                                                                 |        |
|              | 3 1056001531 Started 4-22-2015, Finished 4-24-2015      |                                                                                 |        |
|              | 4 0004310317 Started 1-10-2003, Finished 2-10-2003      |                                                                                 | NUM // |
|              | 5 000B110337 Started 1-10-2003, Finished 1-10-2003      | 18/05/2015 12:34 LogTag Analyzer 17 KB                                          |        |
|              | E <u>x</u> it                                           | 24 Date created: 18/05/2015 13:03                                               |        |

# Restart the logtag by clicking the 'logtag' icon

| LagTag Analyzer 2.3 Build 30 - CR 2 -05 5-5-2015, Finished 5-18-2015                                                                                                    |
|----------------------------------------------------------------------------------------------------|
|                                                                                                    |
| <u>File Edit LogTag Window H</u> elp                                                                                                    |
| IN 2 2 2 1 2 2 2 2 2 2 2 2 2 2 2 2 2 2 2                                                                                                    |
| E CR 2 -05 5-5-2015, Finished 5-18-2015                                                                                                    |
| 1056001559 - EPID CR no. 02 05.05.2015 -5                                                                                                    |
| 215                                                                                                    |
| 165                                                                                                    |
| 11.5                                                                                                    |
| 6.5                                                                                                    |
| 12:10:00 16:40:00 21:10:00 01:40:00 06:10:00 10:40:00 15:10:00 19:40:00 00:10:00 04:40:00 09:10:00 12:00:00<br>05/05/2015 06:05/2015 07:05/2015 10:05/2015 11:05/2015 12:05/2015 15:05/2015 15:05/2015 12:05/2015 |
| Readings (°C) → Paused     Display clock time zone                                                                                                    |
| K ( ) Keport ) Chart ( Data ) Summary ) Day Summary /                                                                                                    |
|                                                                                                    |
|                                                                                                    |
|                                                                                                    |
|                                                                                                    |
| Access a LogTag product NUM                                                                                                    |

| 🕹 LogTag                                                                                                    | ×                                                                                                    |
|----------------------------------------------------------------------------------------------------|----------------------------------------------------------------------------------------------------|
| Action List                                                                                                    | Welcome to LogTag products.                                                                                                    |
| <ul> <li>1. Welcome and general instructions</li> <li>2. Locate LogTag(s), download and save relevant data</li> <li>3. Configure LogTag(s) for next use</li> <li>4. Prepare LogTag(s) for next use</li> </ul> | This process will take you through a series of steps that will allow you to retrieve<br>any information that exists within a LogTag product, for example recorded<br>temperature sensor readings, and change the configuration of a LogTag product<br>ready for its next use.<br>Please ensure the following are correct:<br>1. LogTag Interface is plugged into computer communications port.<br>2. LogTag logger is completely inserted into the LogTag Interface. |
|                                                                                                    | < Back Next > Cancel Help                                                                                                    |

Press next

| 🌡 LogTag                                                                                                    |                                                                                                    |                                                              |                                                    |                                         |  |  |  |  |
|----------------------------------------------------------------------------------------------------|----------------------------------------------------------------------------------------------------|--------------------------------------------------------------|----------------------------------------------------|-----------------------------------------|--|--|--|--|
| Action List                                                                                                    | The software will locat<br>information and save t                                                                                                    | e the LogTag pro<br>the information to                       | ducts for you, down<br>disk. Please wait w         | nload the relevant<br>hile this process |  |  |  |  |
| ✓1. Welcome and general<br>instructions                                                                                                    | completes. When completed you can press the Next button to configure the<br>LogTag products for their next use, or press the Finish to exit this process. |                                                              |                                                    |                                         |  |  |  |  |
| <ul> <li>2. Locate LogTag(s),<br/>download and save<br/>relevant data</li> <li>3. Configure LogTag(s) for<br/>next use</li> <li>4. Prepare LogTag(s) for<br/>next use</li> </ul> | Location J<br>Control L<br>Control L<br>Control L<br>Control L<br>Control L<br>Control L<br>Control L                                                     | Interface Model<br>TI/USB<br>TI/USB<br>TI/R5232<br>Jot found | LogTag ID<br>0004310317<br>Not found<br>000B110337 | Readings<br>455<br>7906                 |  |  |  |  |
|                                                                                                    |                                                                                                    | 100%                                                         |                                                    | Again                                   |  |  |  |  |
|                                                                                                    | < <u>B</u> ack                                                                                                    | <u>N</u> ext >                                               | Close                                              |                                         |  |  |  |  |

Press next

### Log Tag Settings

Change the Place & date here . You have to type the name only once. Afterwards, change only the date (e.g. MOH office-Lunugamvehera 11.06.2015)

| 👌 LogTag                                                                                                    |                                                                                                    |
|----------------------------------------------------------------------------------------------------|----------------------------------------------------------------------------------------------------|
| Action List                                                                                                    | User ID: Room 06.02.2013                                                                                                    |
| <ul> <li>✓ 1. Welcome and general<br/>instructions</li> <li>✓ 2. Locate LogTag(s),<br/>download and save<br/>relevant data</li> </ul> | Push button start       Image: Constraint of the start of the start o |
| <ul> <li>3. Configure LogTag(s) for<br/>next use</li> <li>4. Prepare LogTag(s) for<br/>next use</li> </ul>                            | Readings recorded will span at least       167       days         Number of readings to record       8,031       maximum is 8031         Record a reading every       30       Minutes       maximum is 8031         Begin recording after a delay of       0       Minutes       maximum is 8031         Vector       Enable the OK (Green) indicator       Minutes       Image: Consecutive alert readings (1 Hour)         Vector       After       2       or above       8       OC.         Vector       After       2       alert readings have occurred (1 Hour)       Image: Clear and reset alert when START MARK button pressed                                                                                                    |
|                                                                                                    | Download requires a password      Advanced >>      Chose Help                                                                                                    |
|                                                                                                    |                                                                                                    |

Press next

| 🕹 LogTag                                                                                                |                                                               |                      |                          |  |  |  |
|----------------------------------------------------------------------------------------------------|---------------------------------------------------------------|----------------------|--------------------------|--|--|--|
| Action List                                                                                             | Configuration settings have been uploaded to LogTag(s) below. |                      |                          |  |  |  |
| ✓1. Welcome and general instructions                                                                    | The LogTag(s) below are now ready to be started.              |                      |                          |  |  |  |
| 2. Locate LogTag(s),<br>download and save<br>relevant data                                              | Location                                                      | Interface Model      | LogTag ID                |  |  |  |
| <ul> <li>Gonfigure LogTag(s) for<br/>next use</li> <li>4. Prepare LogTag(s) for<br/>next use</li> </ul> | ✓ ᡩ USB<br>✓ <i>"Э</i> сом1                                   | LTI/USB<br>LTI/R5232 | 0004310317<br>000B110337 |  |  |  |
|                                                                                                    | 7                                                             | 100%                 | Again                    |  |  |  |
|                                                                                                    | < <u>B</u> ack                                                | Next >               | Close <u>H</u> elp       |  |  |  |

Once it is 100%, take out the logtag

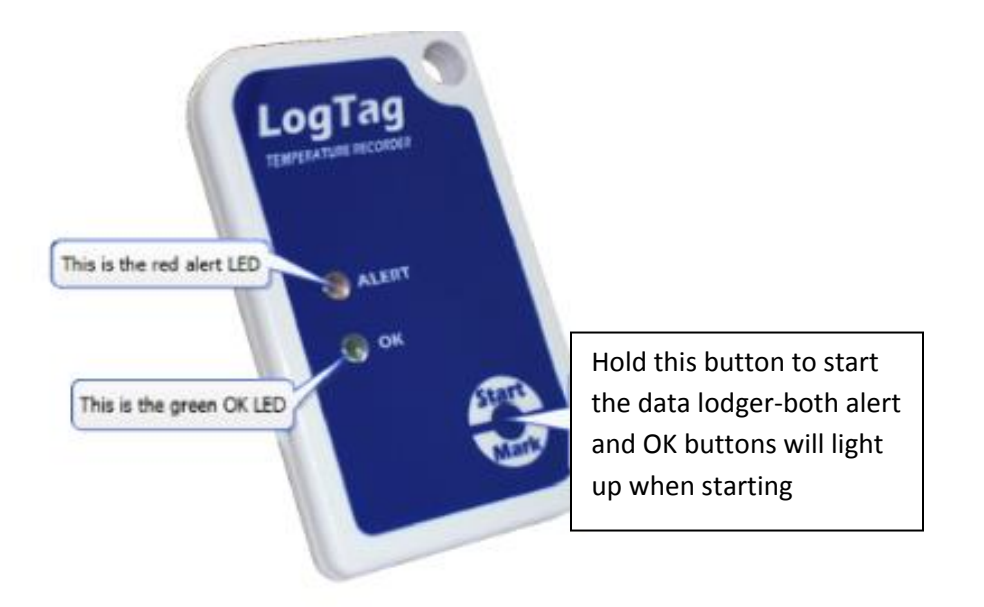

#### How to change Fahrenheit to Celsius

| Edit           | _        | >                                               | Options General Settings Celcius                                                                                                    |                |
|----------------|----------|-------------------------------------------------|----------------------------------------------------------------------------------------------------|----------------|
| 👃 LogT         | ag /     | Analyzer 2.3 Build 30 - CR 2                    | -03 5-5-2015, Finished 5-18-2015                                                                                                    | S              |
| <u>F</u> ile E | dit      | <u>L</u> ogTag <u>W</u> indow <u>H</u> elp      |                                                                                                    |                |
|                | i.       | Copy Ctrl+C                                     | ▶ 9. 🖻 🖄 분 분 분 🗟 🕗 🗶 🛠 🕫 🐶                                                                                                    |                |
|                | 9        | Zoom Out                                        | 5                                                                                                    | x              |
|                | <u></u>  | Elapsed Time                                    | <u>1056001554 - EPID CR no.2 05.05.2015 -3</u>                                                                                                    |                |
| 11.5           | <u></u>  | Zoom to Marks                                   | 11.                                                                                                    | 5<br>0         |
| 10.5           | <u>1</u> | Previous group of Marks                         |                                                                                                    | 5              |
| 10.0           | <u>.</u> | Next group of Marks                             |                                                                                                    | )<br>5         |
| 9.0            | S.       | Options                                         | 9.                                                                                                    | a              |
| 8.5 -          |          |                                                 | 8.                                                                                                    | 5<br>0         |
| 7.5 -          |          |                                                 |                                                                                                    | 5              |
| 7.0 -          | I        |                                                 |                                                                                                    | 5              |
| 6.0 -          | 傦        | וות יויה'אשויתם אאין וי<br>וות 1. רקרוא אוניי.ו | את היין איז איז איז איז איז איז איז איז איז איז                                                                                                    | 0              |
| 5.5 -          | ι.       | AND DE NU SU AN D'UL M'UL A. NU A               | n fa dukle et bilan den et bilan a saak at slad om duklig ha diki i biland si da bilan dea bak sid sind duka a sidiki di si kerte bile tid dit bort 5. | 5<br>0         |
| 4.5 -          |          | - 1 4 4 41 100 m 100 m 1 11 1 11 1 11 1         |                                                                                                    | 5              |
| 4.0 +          | 0:00     | 07:40:00 03:10:00                               | 4.<br>22:40:00 18:10:00 13:40:00 09:10:00 04:40:00 00:10:00 19:40:00 15:10:00 10:40:00 06:10:00 01:40:00 21:10:00 16:40:00 11:50:00                    | )              |
| 03/05/         | 201      | 5 00/03/2013 07/03/2013                         |                                                                                                    | ( <del>-</del> |
| H I            | Þ        | Report A Chart A                                | ata 👌 Summary 👌 Day Summary /                                                                                                    |                |

| 8. L                    | ogTag                   | Analyzer 2.3 Build                                           | 30 - CR 2 -                        | 3 5-5-2015, Finished 5-18-2015                                                                                                    |                                            |
|-------------------------|-------------------------|--------------------------------------------------------------|------------------------------------|----------------------------------------------------------------------------------------------------|--------------------------------------------|
| Eil                     | e <u>E</u> dit          | LogTag <u>W</u> indow                                        | / <u>H</u> elp                     |                                                                                                    |                                            |
|                         |                         | Сору                                                         | Ctrl+C                             | a Q ■ 🖄 & & 3 😵 🔜 😵 😵                                                                                                    |                                            |
|                         |                         | Zoom Out                                                     |                                    | 5                                                                                                    |                                            |
| I L                     |                         | Flapsed Time                                                 |                                    | <u>1056001554 - EPID CR no.2 05.05.2015 -3</u>                                                                                                    |                                            |
| 11                      | .5                      | Zoom to Marks                                                |                                    |                                                                                                    | 11.5                                       |
| 10                      | 5                       | Previous group of                                            | Marks                              |                                                                                                    | 10.5                                       |
| 10                      | .0 🕂                    | Next group of Mar                                            | rks                                |                                                                                                    | 10.0                                       |
| 9                       | .5                      | Options                                                      |                                    |                                                                                                    | 9.5                                        |
| 8                       | .5                      |                                                              |                                    | *                                                                                                    | 8.5                                        |
| 8                       | .0                      |                                                              |                                    |                                                                                                    | 8.0                                        |
| <b> </b>   <del>;</del> | .0 +++                  |                                                              | <del>kialin ∥it.</del>             | יער אין אין אין אין אין אין אין אין אין אין                                                                                                    | 7.5                                        |
| 6                       | .5 -                    | 9 III.MINI AN UNTER, UNTERIUM<br>1997 - DUCT - UNIVERSI DE C |                                    |                                                                                                    | 6.5                                        |
| 6                       | .0<br>5                 | 1520.01703                                                   | L. NUR                             | יינות - פוברופי, "                                                                                                    |                                            |
| 5                       | .0                      |                                                              | in Lau, Miller<br>Mala Lau, Miller |                                                                                                    | 5.0                                        |
| 4                       | .5                      |                                                              |                                    |                                                                                                    | 4.5                                        |
| 05                      | .0<br>2:10:00<br>/05/20 | 0 07:40:00 0<br>15 06/05/2015 07/                            | 3:10:00 2<br>/05/2015 07.          | 2-00.00 18:10:00 13:40:00 09:10:00 04:40:00 00:10:00 19:40:00 15:10:00 10:40:00 06:10:00 01:40:00 21:10:00<br>105/2015 08/05/2015 09/05/2015 10/05/2015 11/05/2015 12/05/2015 13/05/2015 14/05/2015 15/05/2015 16/05/2015 | 16:40:00 11:50:00<br>17/05/2015 18/05/2015 |
|                         |                         |                                                              |                                    | ─ <b>=</b> ─ Readings (°C)                                                                                                    | Display clock time zone 👻                  |
|                         | ••                      | Neport 入C                                                    | hart / Da                          | a λ Summary λ Day Summary /                                                                                                    | < ▶                                        |
|                         |                         |                                                              |                                    |                                                                                                    |                                            |

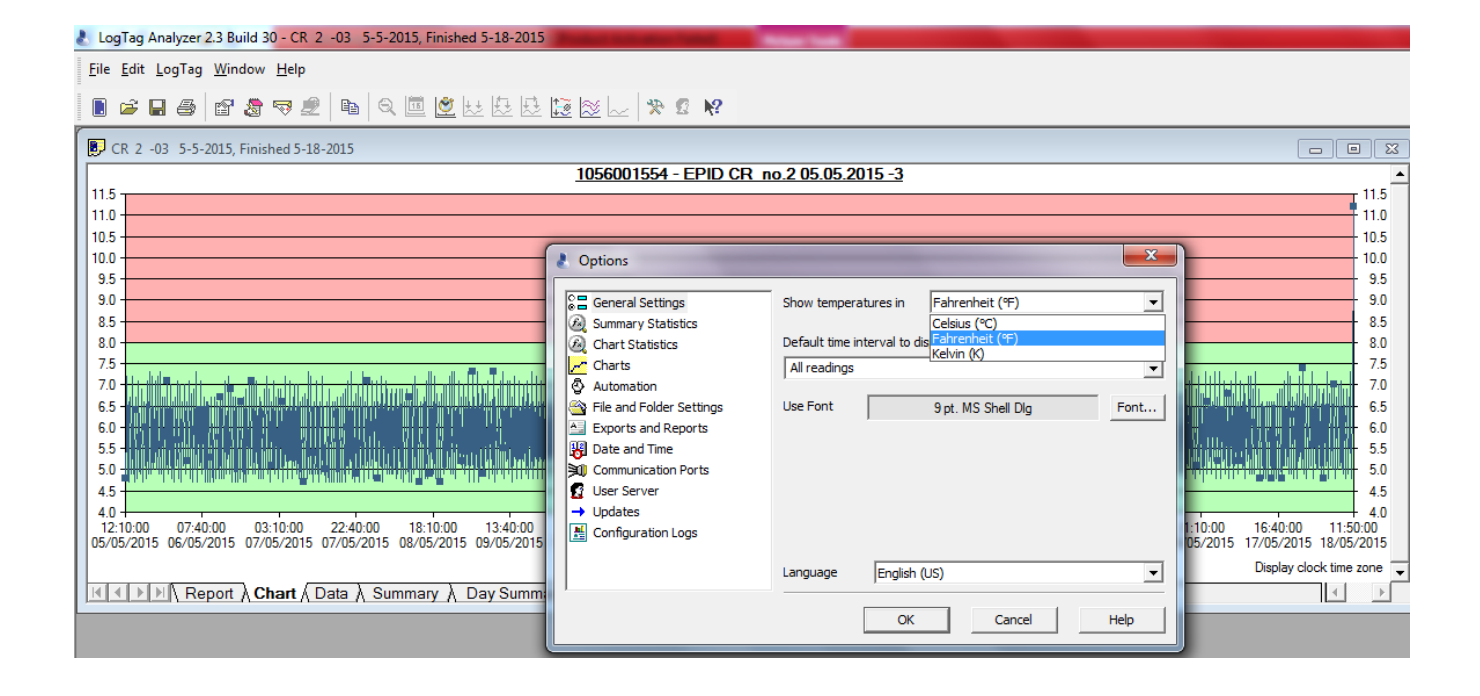

| 👌 LogTag Analyzer 2.3 Build 30 - CR 2 -03 5-5-2015, Finished 5-18-2015                                                     | And in case of the local division of the local division of the loc | And Street State Print Street Street                      |        |                                                          |
|----------------------------------------------------------------------------------------------------|----------------------------------------------------------------------------------------------------|-----------------------------------------------------------|--------|----------------------------------------------------------|
| <u>F</u> ile <u>E</u> dit <u>L</u> ogTag <u>W</u> indow <u>H</u> elp                                                       |                                                                                                    |                                                           |        |                                                          |
|                                                                                                    | 🗵 🖄 📖 🛠 🖉 📢                                                                                                    |                                                           |        |                                                          |
| CR 2 -03 5-5-2015, Finished 5-18-2015                                                                                      |                                                                                                    |                                                           |        |                                                          |
| 11.5                                                                                                    | 1056001554 - EPID CR I                                                                                                    | <u>10.2 05.05.2015 -3</u>                                 |        | , , <sub>E</sub> <b>^</b>                                |
| 11.0                                                                                                    |                                                                                                    |                                                           |        | 11.0                                                     |
| 10.5                                                                                                    |                                                                                                    |                                                           |        | 10.5                                                     |
| 10.0                                                                                                    | Options                                                                                                    |                                                           | ×      | - 10.0                                                   |
| 9.5                                                                                                    |                                                                                                    |                                                           |        | 9.5                                                      |
| 9.0                                                                                                    | C General Settings                                                                                                    | Show temperatures in Celsius (°C)                         | -      | 9.0                                                      |
| 8.5                                                                                                    | 🚳 Summary Statistics                                                                                                    | Celsius (°C)                                              |        | 8.5                                                      |
| 8.0                                                                                                    | Chart Statistics                                                                                                    | Default time interval to dis Fairlennen (F)<br>Kelvin (K) |        | 8.0                                                      |
|                                                                                                    | Charts                                                                                                    | All readings                                              |        |                                                          |
|                                                                                                    | S File and Folder Settings                                                                                                    | Use Font 9 at MS Shall Dia                                | - Font |                                                          |
|                                                                                                    | Exports and Reports                                                                                                    | Spir Ma Sheir Dig                                         |        |                                                          |
|                                                                                                    | Date and Time                                                                                                    |                                                           |        | 1. III                                                   |
|                                                                                                    | Communication Ports                                                                                                    |                                                           |        | 5.0                                                      |
| 4.5                                                                                                    | 📓 User Server                                                                                                    |                                                           |        | 4.5                                                      |
|                                                                                                    | → Updates                                                                                                    |                                                           |        | 4.0                                                      |
| 12:10:00 07:40:00 03:10:00 22:40:00 18:10:00 13:40:00<br>05/05/2015 06/05/2015 07/05/2015 07/05/2015 08/05/2015 09/05/2015 | Configuration Logs                                                                                                    |                                                           |        | 10:00 16:40:00 11:50:00<br>05/2015 17/05/2015 18/05/2015 |
|                                                                                                    |                                                                                                    |                                                           |        | Display clock time zone                                  |
| K A Dev Summer & Chart & Data & Summary & Day Summer                                                                       |                                                                                                    | Language [English (US)                                    |        |                                                          |
| A summary A bay Summary A bay Summary                                                                                      |                                                                                                    | OK Canad                                                  | Hala   |                                                          |
|                                                                                                    |                                                                                                    | UK Cancel                                                 | нер    |                                                          |
|                                                                                                    | -                                                                                                    |                                                           |        |                                                          |

| 👌 Options                                                                                                    |                             |            |                                    |   | x    |
|----------------------------------------------------------------------------------------------------|-----------------------------|------------|------------------------------------|---|------|
| <ul> <li>General Settings</li> <li>Summary Statistics</li> <li>Chart Statistics</li> <li>Charts</li> <li>Automation</li> <li>File and Folder Settings</li> <li>Exports and Reports</li> <li>Date and Time</li> <li>Communication Ports</li> <li>User Server</li> <li>Updates</li> <li>Configuration Reports</li> </ul> | Show temperatur<br>Use Font | res in     | Celsius (°C)<br>9 pt. MS Shell Dlg |   | Font |
|                                                                                                    | Language                    | English (l | JS)                                |   | -    |
|                                                                                                    |                             | ОК         | Cancel                             | H | lelp |